# How to setup your account(s) in NEXTBILL PAY

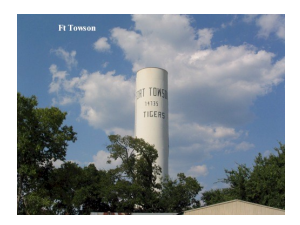

Navigate to: https://urldefense.proofpoint.com/v2/url?u=https-3A\_new.nexbill 1 pay.net forttowsontx billpay signin&d=DwMFaQ&c=euGZstcaTDllvimEN8b7jXr wqOf-v5A CdpgnVfiiMM&r=IHAvakWDt1C7e8pRZfQGRIW9EcVZMUFaWUXwtHA 2rvE&m=3QcHmfFqv30Rap\_fhqpaV3Q0AEz4F9Bk63-SVuk-S1BfMz5Xq4Eatonyyb 4Wnt7V&s=T\_9B6PQteTAO0vO46uvA8e17AW2m9tqhG-akZVRRbBY&e= 🖉 Sign In | City of Fort Towson | N 🗙 🕂 → C º: new.nexbillpay.net/forttowsontx/billpay ©= 🛨 **City of Fort** Towson Please enter your username and password. Pay Your Bill Online 24/7 Username \* City of Fort Towson has partnered with Nexbillpay to extend an additional payment option for customers interested in using their check, debit, or credit cards. Password \* Nexbillpay is a trusted third-party automated payment service that allows you to pay online. You will need your Account Number provided on your SIGN IN statement Don't have an account yet? If you do not have your statement handy, you may request your Account Number by calling City of Fort Towson at SIGN UP NOW! 580-873-2628 PAY BY PHONE 866-587-6630 Make a One-Time Payment Use our Quick Pay service to make a fast payment without FORGOT USERNAME OR PASSWORD? creating an account. PAY NOW

# 2 Click sign up Now!

3

| Pay Your Bill Online 24/7<br>City of Fort Towson has partnered with Nexbillpay to<br>extend an additional payment option for customers<br>interested in using their check, debit, or credit cards.<br>Nexbillpay is a trusted third-party automated payment<br>service that allows you to pay online.<br>You will need your Account Number provided on your<br>statement.<br>If you do not have your statement handy, you may request<br>your Account Number by calling City of Fort Towson at<br>580-873-2628<br>Make a One-Time Payment | Please enter your username and password.<br>Username *<br>Password * 2 towson.nc admin.nexbillpay.net<br>SiGN IN<br>SiGN IN<br>Dorthave an account yet?<br>SiGN UP HONE 866-587-6630 |
|----------------------------------------------------------------------------------------------------|----------------------------------------------------------------------------------------------------|
| Use our Quick Pay service to make a fast payment without creating an account.                                                                                                    | FORGOT USERNAME OR PASSWORD?                                                                                                    |

## Fill out all information requested. \*YOU WILL NEED YOUR ACCOUNT NUMBER

| Sign Up   City of Fort Towson     × + |                                                                                                    |      |   |
|---------------------------------------|----------------------------------------------------------------------------------------------------|------|---|
| ← → C<br>e new.nexbillpay.net/fortt   | owsontx/BillPay/SignUp                                                                                                    | ©⊐ ☆ | 8 |
|                                       | City of Fort<br>Towson                                                                                                    |      |   |
|                                       | Account Verification Name on account Please provide First name or part of the business name for validation purposes Account Number *                                                                                                    |      |   |
|                                       | Username / Email * Please use your email address as Username.) Please use your email address as Username.) Password * Plassword * Must contain at least one upper case character, one lowercase character, one number, and be between 8 - 30 characters long.) |      |   |
|                                       | Confirm your password selection *                                                                                                    |      |   |

#### **4** Select how you want to receive your bill and notifications

| ← → C 🗢 new.nexbillpa  | ay.net/forttowsontx/BillPay/Profile ©                                                                                                    | > ☆                       | 0                      |
|------------------------|----------------------------------------------------------------------------------------------------|---------------------------|------------------------|
|                        | Your<br>Click                                                                                                    | profile has<br>here to ge | not beer<br>t started. |
| City of Fort<br>Towson | Profile                                                                                                    |                           |                        |
| (i) ACCOUNT OVERVIEW   | Email and Text Notifications                                                                                                    |                           |                        |
| (\$) PAY NOW           | Please confirm where you would like to send account information such as bill notifications, reminders, password resets and more.<br>Select how you wish to receive your notifications * |                           |                        |
| DAPERLESS              | Emails and Texts                                                                                                    |                           |                        |
| D VIRTUAL WALLET       |                                                                                                    | DATE M                    | OBILE                  |
| (B) AUTOPAY            | Yes, I wish to enroll in receiving Notifications<br>Please enter your 10 digit telephone number - required for profile completion if no mobile number provided (example 5536667777)     |                           |                        |
| TEXT TO PAY            |                                                                                                    |                           |                        |
| INKED ACCOUNTS         | Personal information                                                                                                    |                           |                        |
| Deropile               | Account Number* 221625                                                                                                    |                           |                        |
|                        | •                                                                                                    |                           |                        |

## **5** If you chose email and text you must enter your cell phone number

|                                      | Your profile has not b<br>Click here to get star                                                                                                    |
|--------------------------------------|----------------------------------------------------------------------------------------------------|
| City of Fort<br>Towson               | Profile                                                                                                    |
| ACCOUNT OVERVIEW                     | Email and Text Notifications                                                                                                    |
| PAY NOW                              | Please confirm where you would like to send account information such as bill notifications, reminders, password resets and more.<br>Select how you wish to receive your notifications * |
| DAPERLESS                            | Emails and Texts                                                                                                    |
| D VIRTUAL WALLET                     | Please enter your 10 digit mobile number - required for receiving text notifications (example 5536667777)                                                                               |
| (1) AUTOPAY                          | Yes, I wish to enroll in receiving Notifications<br>Please enter your 10 digit telephone number - required for profile completion if no mobile number provided (example 5536667777)     |
| (B) TEXT TO PAY                      |                                                                                                    |
| IINKED ACCOUNTS                      | Personal information                                                                                                    |
| (i) PROFILE                          | Account Number* 221625                                                                                                    |
| •<br>n@xbillpay_ Terms and Condition | ons   Privacy Policy   Autopay Terms © 2025 Nexbillpay 1-800-639-2435 Hours 8am-5pm Monday-Friday                                                                                       |
| Type here to search                  | - 💼 🛛 🖬 🖸 🧮 40° 🍫 🧟 🦹 🥥 🖥 🛤 🖏 🥸 🖉 🖓 😨 🖉                                                                                                    |

Made with Scribe - https://scribehow.com

6

enter the service address (location for your water account not your mailing address)

|                              | Your profile has<br>Click here to gi                                                             |
|------------------------------|--------------------------------------------------------------------------------------------------|
| City of Fort                 | Personal information                                                                             |
| Towson                       | Account Number*                                                                                  |
|                              | 221625                                                                                           |
| ACCOUNT OVERVIEW             | First name *                                                                                     |
|                              | Fort Towson City Hall                                                                            |
| PAY NOW                      | Last name *                                                                                      |
| PAPERLESS                    | are This is a hurringer account                                                                  |
| VIRTUAL WALLET               |                                                                                                  |
| AUTOPAY                      | Service Address Address *                                                                        |
| EXT TO PAY                   | Address line 2                                                                                   |
| INKED ACCOUNTS               |                                                                                                  |
| PROFILE                      | City *                                                                                           |
| xbillpay Terms and Condition | ns   Privacy Policy   Autopay Terms © 2025 Nexbillpay 1-800-639-2435 Hours 8am-5pm Monday-Friday |
| O Type here to search        |                                                                                                  |

## **7** after all info is entered you must click UPDATE MY PROFILE

|                                 | Your profile has<br>Click here to get                                                       | not beer<br>started |
|---------------------------------|---------------------------------------------------------------------------------------------|---------------------|
| City of Fort<br>Towson          | Service Address                                                                             |                     |
|                                 | Address *                                                                                   |                     |
| ACCOUNT OVERVIEW                | 112 E Valliant                                                                              |                     |
| (\$) PAY NOW                    | Address line 2                                                                              |                     |
| DAPERLESS                       | City *<br>Fort Towson                                                                       |                     |
| VIRTUAL WALLET                  | State * OKLAHOMA                                                                            |                     |
| D AUTOPAY                       | Zip Code * 74735                                                                            |                     |
| D TEXT TO PAY                   |                                                                                             |                     |
| IINKED ACCOUNTS                 | URDATE MY PROFILE CANCEL                                                                    |                     |
| PROFILE                         |                                                                                             |                     |
| nexbillpay Terms and Conditions | Privacy Policy   Autopay Terms © 2025 Nexbillpay 1-800-639-2435 Hours 8am-5pm Monday-Friday |                     |
| P Type here to search           | 💼 🛛 🕫 🖻 🚺 🚍 400 🔄 🥐 🥐 🦉 🗃 🖷 🗞 💁 🖊 🗢 🛜 🔤 条 4945 /                                            | ヽ ロ»)               |

If you have multiple accounts you will click "LINKED ACCOUNTS" Here you will be able to add your other water accounts each account will be viewed individually however for your convenience you will only need to have one login.

| City of Fort     | City Hall Fort Towson, 112 E Valliant OFF PAPERLESS OFF AUTOPAY OFF TEXT TO PAY ON NOTIFICATIONS |
|------------------|--------------------------------------------------------------------------------------------------|
| ACCOUNT OVERVIEW | Account 221625<br>March Bill<br>AMOUNT DUE<br>\$81.54                                            |
| PAY NOW          | Usage                                                                                            |
| PAPERLESS        |                                                                                                  |
| AUTOPAY          |                                                                                                  |
| TEXT TO PAY      | 0                                                                                                |
| INKED ACCOUNTS   |                                                                                                  |
|                  | Mar Apr May Jun Jul Aug Sep Oct Nov Dec Jan Feb<br>24 24 24 24 24 24 24 24 24 24 24 24 25 25     |

#### **9** Account Overview will show you all of your accounts in an itemized view

| Account Overview   City of Fort |                                                                                                    |                                           |                              |
|---------------------------------|----------------------------------------------------------------------------------------------------|-------------------------------------------|------------------------------|
| ← → C 😁 new.nexbillpa           | y.net/forttowsontx/BillPay/Profile                                                                                                    |                                           | 0                            |
|                                 | F<br>1<br>6                                                                                                    | ort Towson<br>12 E Vallian<br>ort Towson, | in City H<br>it<br>, OK 7473 |
| City of Fort<br>Towson          | Profile                                                                                                    |                                           |                              |
| ACCOUNT OVERVIEW                | Email and Text Notifications                                                                                                    |                                           |                              |
| PAY NOW                         | Please confirm where you would like to send account information such as bill notifications, reminders, password resets and more.<br>Select how you wish to receive your notifications * |                                           |                              |
| D PAPERLESS                     | Emails and Texts                                                                                                    |                                           |                              |
| UIRTUAL WALLET                  | Prease enter your 10 digit mobile number - required for receiving text notifications (example 5536667777)         5808732628                                                            | ATE MO                                    | BILE                         |
| (ii) AUTOPAY                    | Yes, I wish to enroll in receiving Notifications<br>Please enter your 10 digit telephone number - required for profile completion if no mobile number provided (example 5536667777)     |                                           |                              |
| (I) TEXT TO PAY                 | 5808732628                                                                                                    |                                           |                              |
| (B) LINKED ACCOUNTS             | Personal information                                                                                                    |                                           |                              |
| (i) PROFILE                     | Account Number* 221625                                                                                                    |                                           |                              |

8